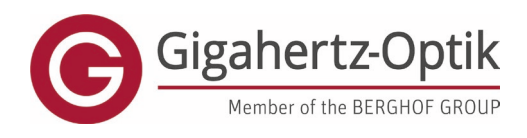

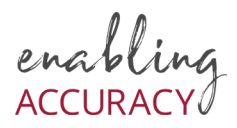

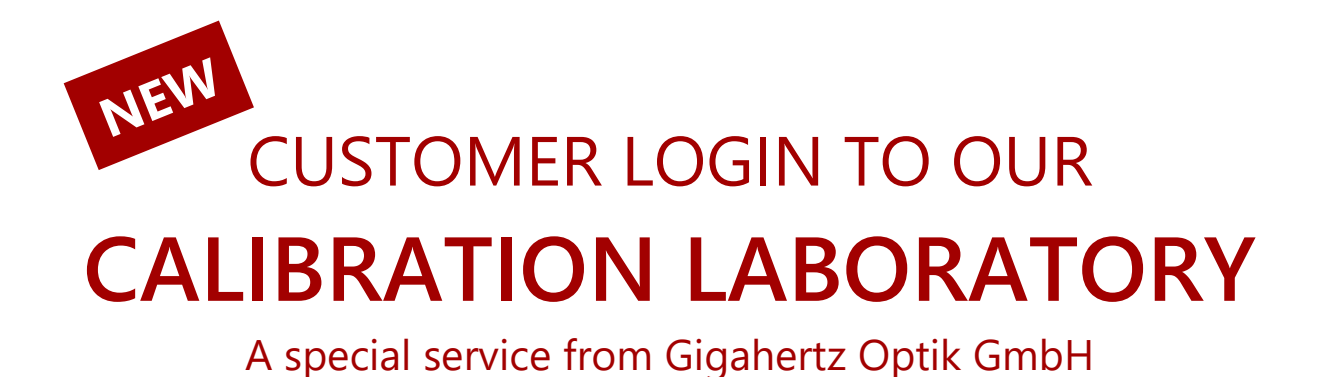

Dear Customer,

In order to simplify your internal processes and to **offer greater product support**, especially relating to the calibration of your devices, we have created a customer login area which offers helpful functionality. In the login area you have the opportunity to **register the devices** you have purchased from us, view and download **calibration certificates** online and make requests for the recalibration of your devices. Additional, if available, access to **software** or **firmware updates**, etc.

Here we give you a brief overview of how it works so that you can quickly find your way around the calibration laboratory's new customer portal.

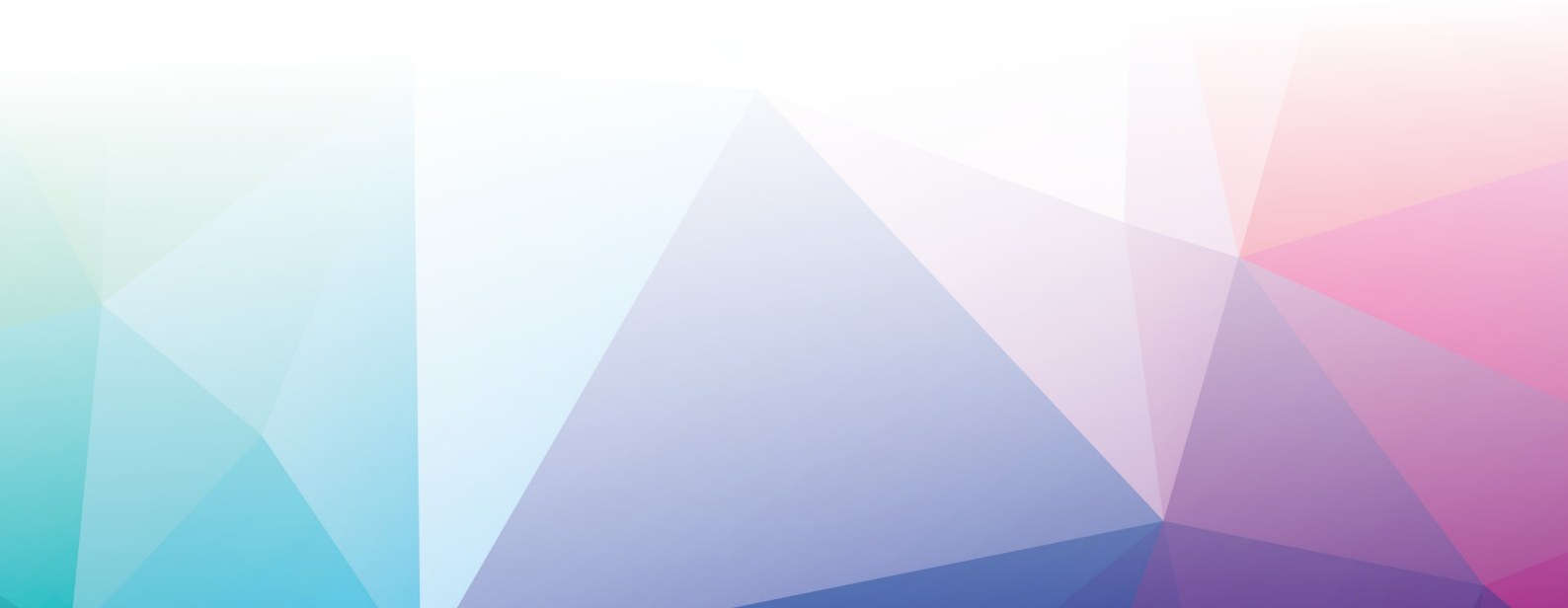

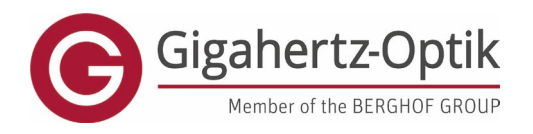

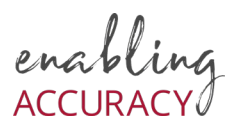

#### 1. Register a user with your products

https://www.gigahertz-optik.com/en-us/customer-area/register

For registration, an order number with the corresponding serial number of a device are required.

This is to check the entry and authenticity of the data. Registering a user also registers a product if it is not already registered. Multiple orders and/or products can also be added here at the same time. Depending on the number of products, this may take some time.

If several users from an organisation need to be registered, products that have already been registered can be used for this authenticity check.

All entries marked in bold need to be completed.

| SALUTATION                         |                                                           | TITLE                                                                                                    |
|------------------------------------|-----------------------------------------------------------|----------------------------------------------------------------------------------------------------|
| Please select                      |                                                           | ▼ Please select ▼                                                                                                |
| POSITION                           |                                                           | DEPARTMENT                                                                                                    |
|                                    |                                                           |                                                                                                    |
| FIRST NAME                         |                                                           | LAST NAME                                                                                                    |
|                                    |                                                           |                                                                                                    |
| E-MAIL                             |                                                           | PHONE                                                                                                    |
| username or e-mail                 |                                                           |                                                                                                    |
| PASSWORD                           |                                                           | REPEAT PASSWORD                                                                                                  |
| password                           |                                                           | password                                                                                                    |
| Order Number                       |                                                           | Serial Number                                                                                                    |
| 12345678                           |                                                           | 123456                                                                                                    |
| Register all products fron         | 1 this order                                              |                                                                                                    |
| Add new Product row                |                                                           |                                                                                                    |
| I have read the data privacy decla | aration. I consent to my details and data being collected | I and stored electronically for the purpose of responding. Note: You can revoke your consent at any time for the |
| future.                            |                                                           |                                                                                                    |
|                                    |                                                           |                                                                                                    |
| Order Number                       |                                                           | Serial Number                                                                                                    |
|                                    |                                                           |                                                                                                    |
| Register all products fror         | n this order                                              |                                                                                                    |
|                                    |                                                           | Remove this added row                                                                                            |
| G Add new Product row              |                                                           |                                                                                                    |
|                                    |                                                           |                                                                                                    |
|                                    |                                                           | Send                                                                                                    |
|                                    |                                                           | Serie                                                                                                    |
|                                    |                                                           |                                                                                                    |
|                                    |                                                           |                                                                                                    |
|                                    |                                                           |                                                                                                    |
|                                    |                                                           |                                                                                                    |
|                                    |                                                           |                                                                                                    |
|                                    |                                                           |                                                                                                    |
|                                    |                                                           |                                                                                                    |
|                                    |                                                           |                                                                                                    |

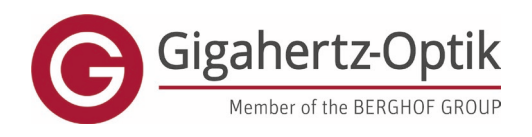

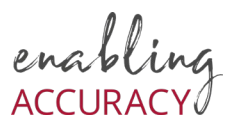

## 2. Customer area selection

Here you can register your Gigahertz-Optik products and receive benefits such as firmware updates, new application software and access to digital calibration certificates.

In addition, recalibrations can be requested or additional individual after-sales support downloads can be accessed.

## **Registered Products**

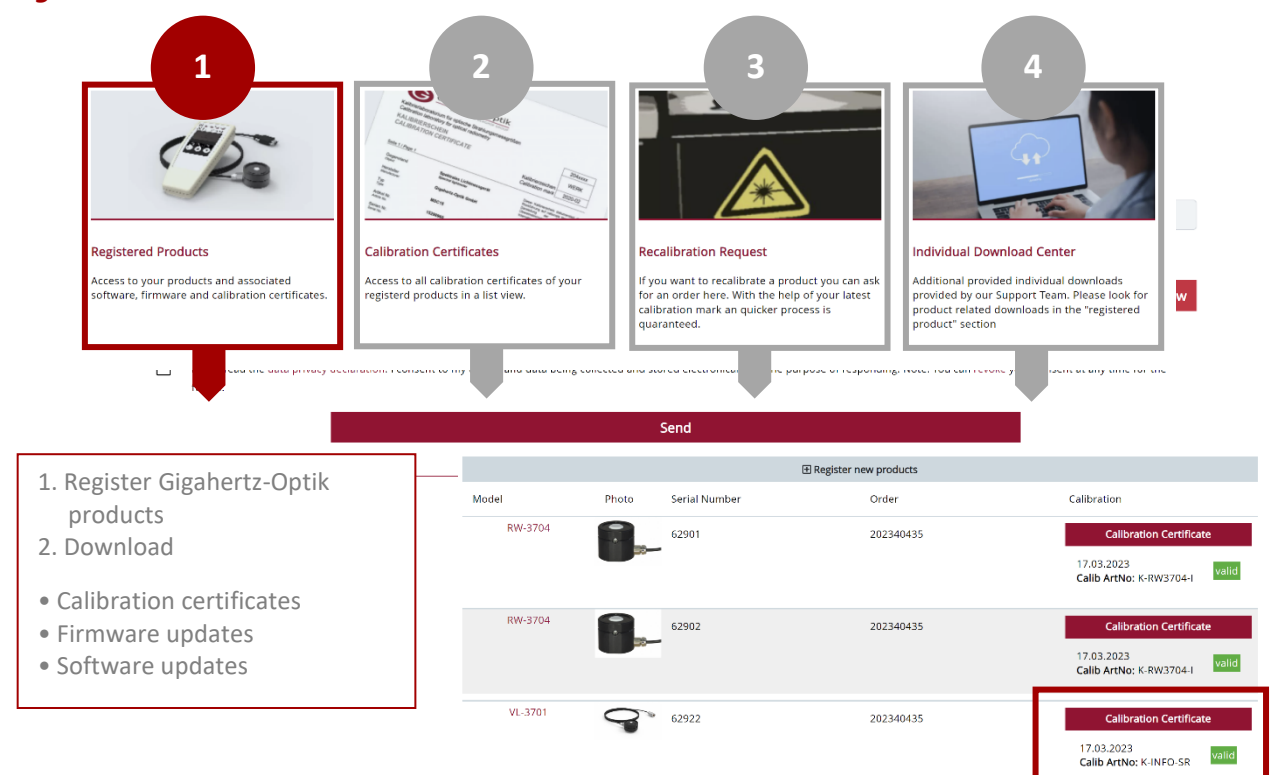

| <u>و</u> |        |
|----------|--------|
|          | - mere |
| 5        |        |
|          |        |
|          |        |
|          |        |
|          |        |
|          |        |

|  | ÷., |  |
|--|-----|--|
|  |     |  |
|  |     |  |
|  |     |  |

|  | - |  |
|--|---|--|
|  |   |  |
|  |   |  |

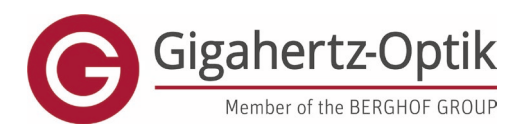

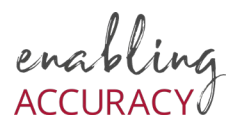

## **Download Calibration Certificates**

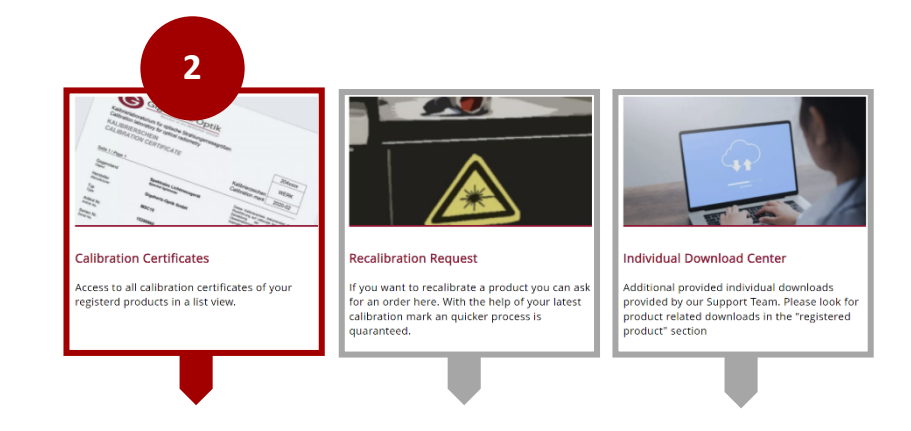

• All calibration certificates of your registered products

• .zip file of all calibration certificates in an order can be downloaded when multiple devices have been recalibrated.

#### Individual Download

|         |               | ?≡ Bulk C  | ownload     |       |                      |
|---------|---------------|------------|-------------|-------|----------------------|
| Product | Serial Number | Valid From | Calib ArtNo | Valid | Certificate          |
| RW-3704 | 62901         | 2023-03-17 | K-INFO-SR   | valid | Download Certificate |
|         |               | 2023-03-17 | K-RW3704-I  | valid | Download Certificate |

## Or Bulk-Download

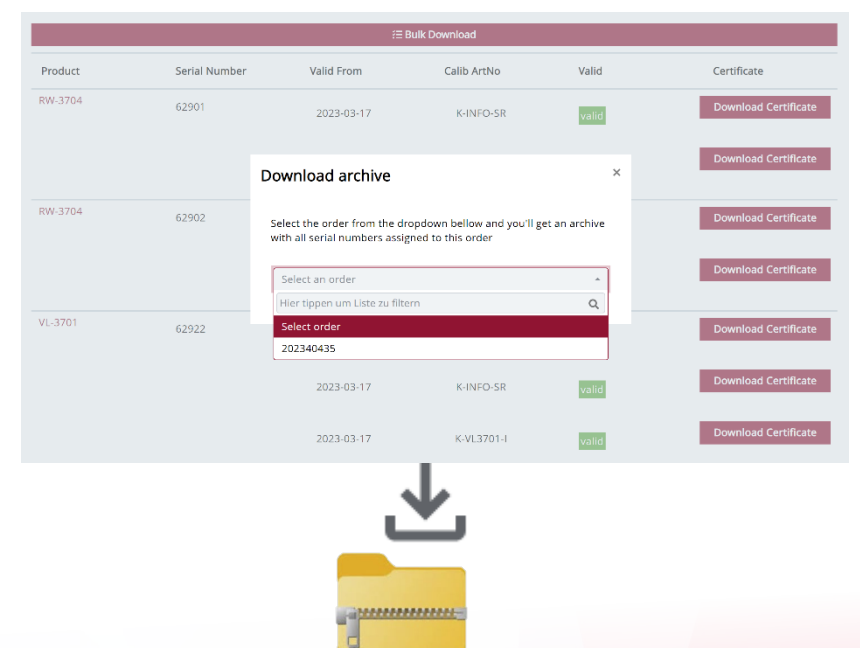

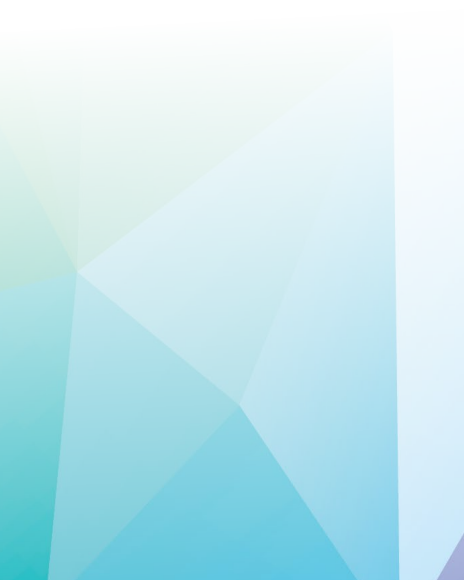

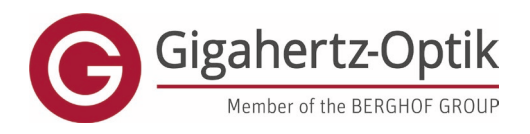

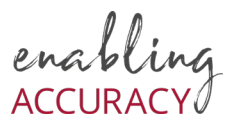

## **Request Recalibration**

Here you can easily and specifically request a recalibration of your device. For a convenient process, you only need the product name and a calibration mark. You can find the calibration mark either on your device (calibration label on the back of the device) or on the last calibration certificate.

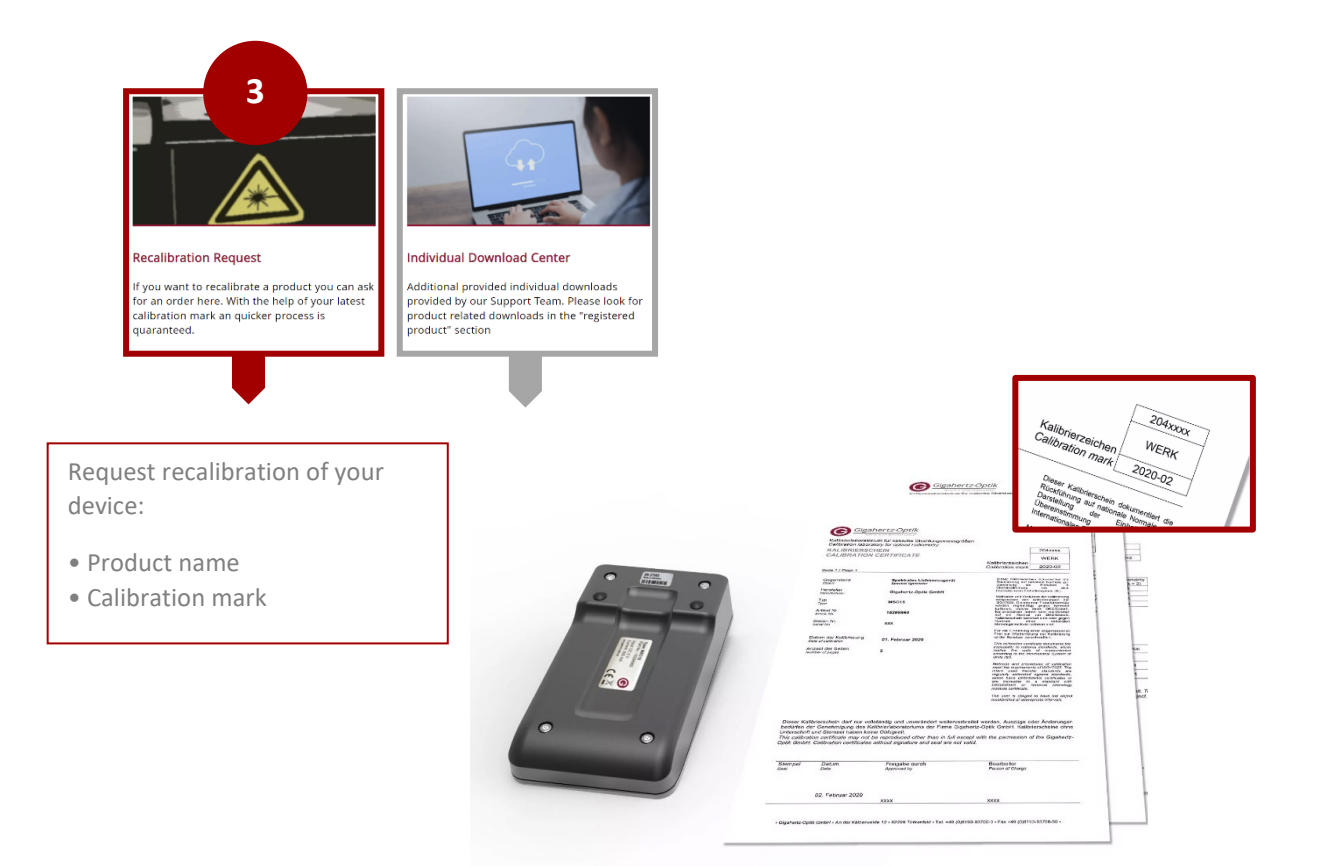

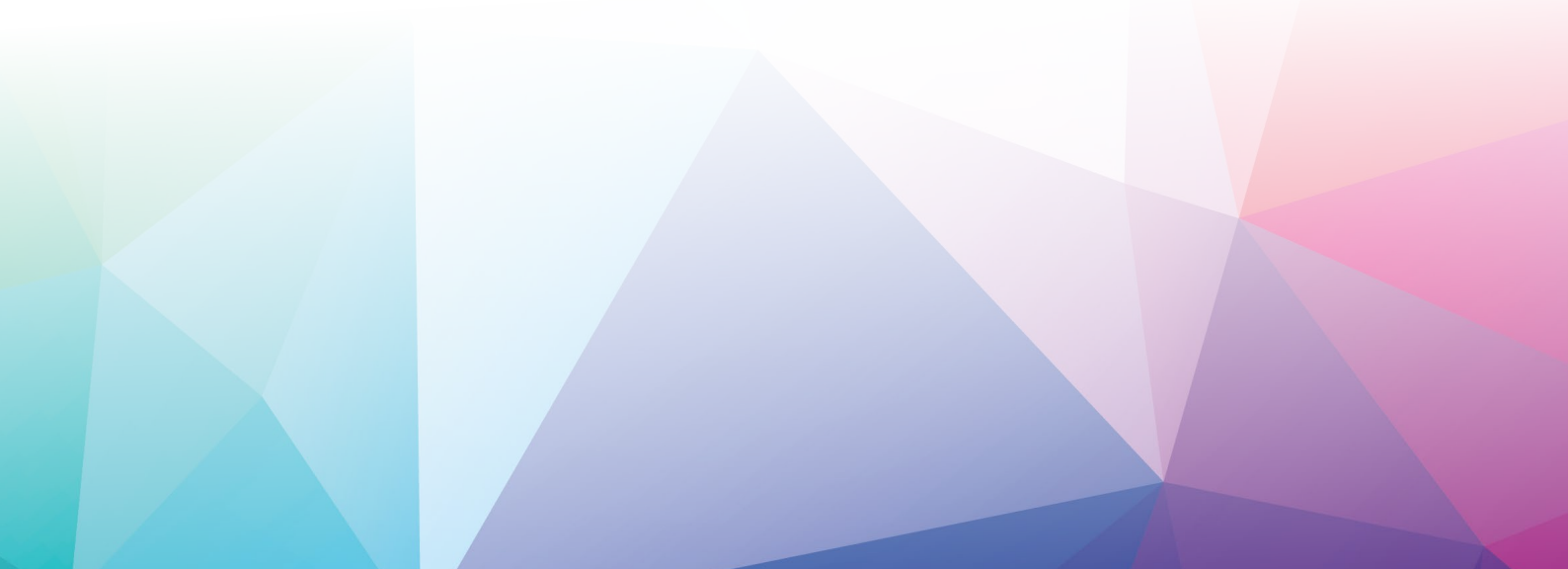

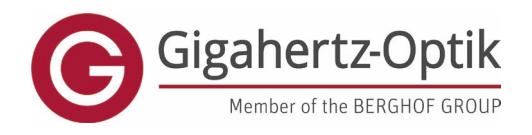

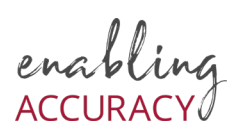

# Example-Page

|                                                                                                    |                                                                                                    |                                                                                                    | Gigg                                                                                                    | ahertz-Optik                                                                                                    |                      |                                                    |         |
|----------------------------------------------------------------------------------------------------|----------------------------------------------------------------------------------------------------|----------------------------------------------------------------------------------------------------|----------------------------------------------------------------------------------------------------|----------------------------------------------------------------------------------------------------|----------------------|----------------------------------------------------|---------|
| Gigathertz Optik GmeH+-<br>Optic Solution<br>Lindenalle 5<br>25647 Münch                                                                                                    | o der Källerweide 12 -82299 Tatlanfeld<br>INS                                                                                                    | [                                                                                                    | Order Confir<br>Reference no 54978<br>Document Number 2025-7<br>Date 17.00<br>Customer no 59856<br>Contact Person Sandri<br>Please indicate in all cor                                           | mation<br>57942<br>2025<br>a Water<br>respondence                                                                                |                      |                                                    |         |
| <br>Delivery address<br>Optic Solution<br>Lindenalle 5<br>25647 Münch                                                                                                    | ns<br>nen                                                                                                    |                                                                                                    |                                                                                                    |                                                                                                    |                      |                                                    |         |
| Thank you for your<br>Estimated shipping                                                                                                    | order. We confirm it to our Terms and Conditio<br>date: 13.0.2025 FCA Tuerkenfield, incoterms 2                                                                                                    | ns.<br>1020.                                                                                                    |                                                                                                    |                                                                                                    |                      |                                                    |         |
| 1 546578762                                                                                                    | 1 X1-5<br>Cotometer<br>4-channel meter for mobile and stationary<br>use in combination with detector heads with<br>eeprom ITT type (-5) connector. Signal<br>range up to 200 µ with max. Or 1 pÅ<br>resolution. Battery operation with two<br>standard 1.5 VA batteries. Scope of thread<br>standard 1.5 VA batteries. Scope of thread<br>USB cable, manual and case. Without<br>software.                                                                                   | 13.02.2025 3 p<br>less                                                                                                    | ж 000,00<br>ж,00 %                                                                                                    | 0000.00 3<br>-000.00                                                                                                    |                      | Gigahertz-O                                        | ptik    |
| 2 8965487870                                                                                                    | BHO-11 Instrument Accessory Hard case to carry and store one X9_1 or X1_1 with one connected 37 or XD-95                                                                                                    | 13.02.2025 3 p                                                                                                    | 000,00<br>xx,00 %                                                                                                    | 0000,00 3<br>-000,00                                                                                                    |                      | Member of the BERGHC                               | F GROUP |
| <br>3 116546523                                                                                                    | housing type light detector, Space for A.do. 90%<br>by block type buffetteres and power supply:<br>11 UV-3726.5<br>Radiometric Datector Head<br>UV-28D or not 320 nm effective imatiance of<br>UV-28D for not in germodial applications,<br>37-type standard package, 2 m cable with<br>connector, K-UV/3726-EVI calabitation of<br>the spectral imatiance establiship in AVI<br>calibration certificate. Additional calibration<br>of integral imatiance establiship in the | 13.02.2025 3 p<br>less<br>f                                                                                                    | ж 000,00<br>ж,00 %                                                                                                    | 0000.00 3<br>-000.00                                                                                                    | O <sup>r</sup> der C | Confirmation                                       |         |
| Gigahertz Optik Genbli<br>An der Kältervende 12<br>82299 Türkerfeld / Deut<br>www.gigahertz-optik.de<br>Telefon: +49 (0) 8193<br>Fac: +49 (0) 8193<br>E Mail: info(rjegaher | Genetial-Artabang<br>Dr. Mar Zuber (KCD)<br>2010 Marco Himmethach (C<br>93700 0<br>93700 50<br>9370 50                                                                                                    | Stat: Turkenfeld<br>Registergericht:<br>PO) Amtsgenicht München<br>HR 76425<br>UST-10-XI: PT-1262360<br>Station<br>WEER-Reg.Nr: D 6844311 | carryove<br>Spankase Rüntenfelde<br>IIIan Disk 700 Jarroo<br>Hypotensbank Miter<br>IIIan Disk 7002 2070 258<br>78 W-Bank Stettgert<br>IIIan Disk 700270 2600 0101 040<br>18 M DI23 6000 0101 040 | 0,000,00<br>21 3/78 75, SWFT (BK) BYLADEM 1FFB<br>her<br>89 3/57 94, SWFT (BK) HYVEDBMM.000<br>55 33/7 23, SWFT (BK) SOLADESTF00 | er no                | 2025-57942<br>17.00 2025<br>59856<br>Sandra Walter |         |
|                                                                                                    |                                                                                                    |                                                                                                    |                                                                                                    |                                                                                                    | Please indicate      | e in all correspondence                            |         |
|                                                                                                    |                                                                                                    |                                                                                                    |                                                                                                    |                                                                                                    | Order N              | lumber                                             | ]       |
|                                                                                                    |                                                                                                    |                                                                                                    |                                                                                                    |                                                                                                    | 2025-5               | or942 ▼                                            |         |
|                                                                                                    |                                                                                                    |                                                                                                    |                                                                                                    |                                                                                                    | C Ado                | d new Product row                                  |         |
|                                                                                                    |                                                                                                    |                                                                                                    |                                                                                                    |                                                                                                    |                      |                                                    | -       |
|                                                                                                    |                                                                                                    |                                                                                                    |                                                                                                    |                                                                                                    |                      |                                                    |         |
|                                                                                                    |                                                                                                    |                                                                                                    |                                                                                                    |                                                                                                    |                      |                                                    |         |

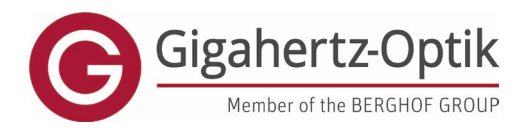

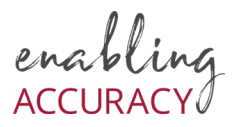

#### Individual Download Center

Additional custom downloads provided by our support team. Please search the Registered Products section for product-related downloads

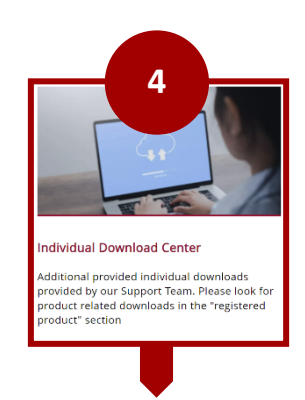

#### Top table:

Downloads associated with your registered products (software updates, firmware updates, etc.), if any.

#### **Bottom table:**

Downloads to which you have individual access. Be it through specifically purchased tools or tools made available through support cases.

| Version Size Download    |
|--------------------------|
|                          |
|                          |
|                          |
|                          |
|                          |
|                          |
|                          |
| Valid from Size Download |
|                          |

# Enjoy the benefits in our LOGIN AREA OF OUR CALIBRATION LABORATORY

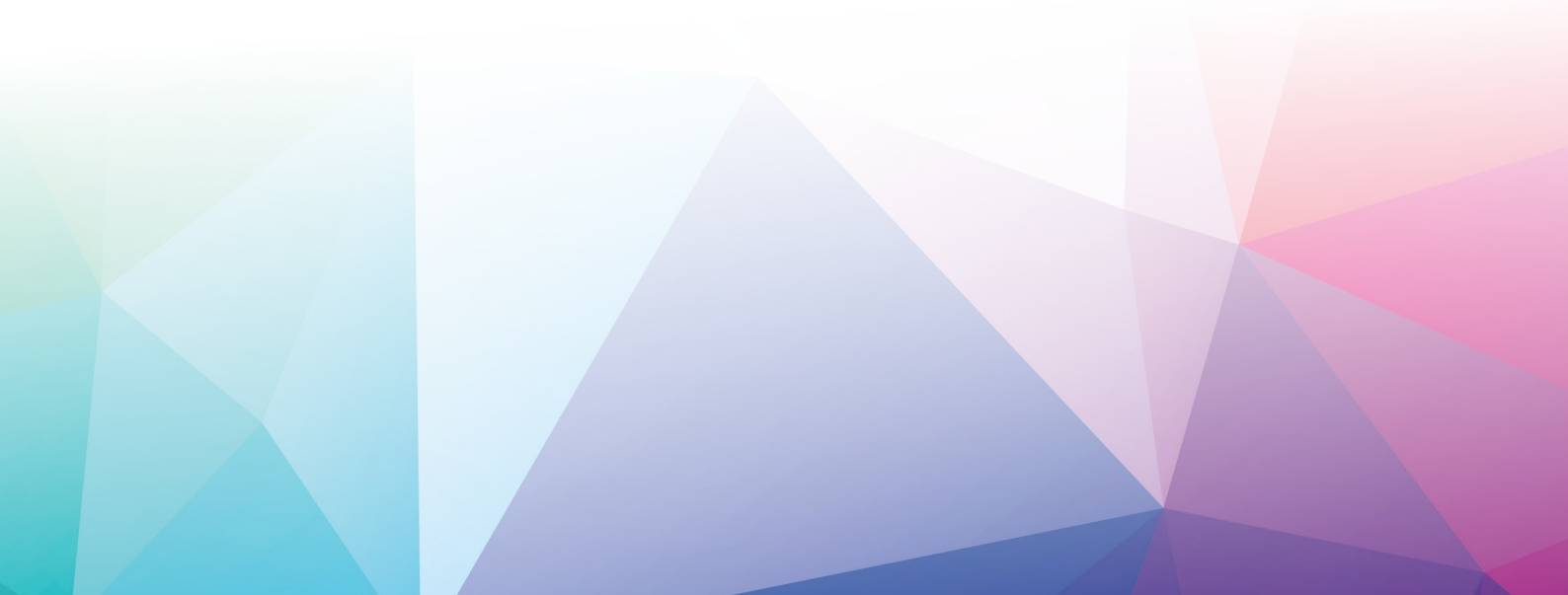

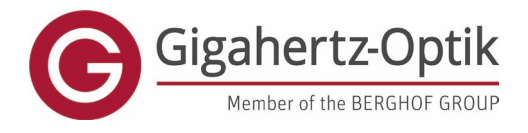

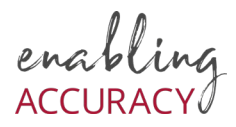

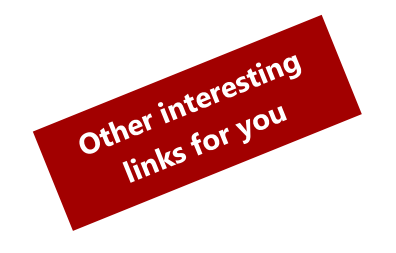

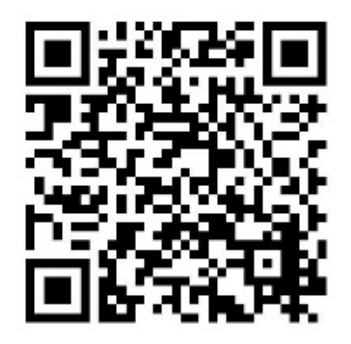

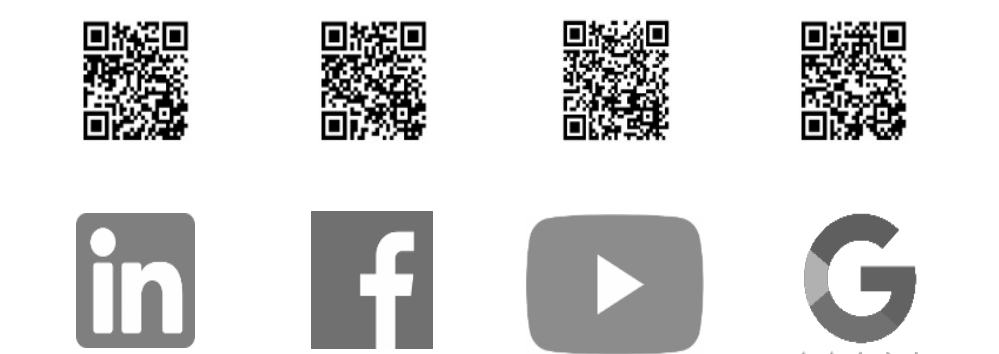

\*\*\*\*

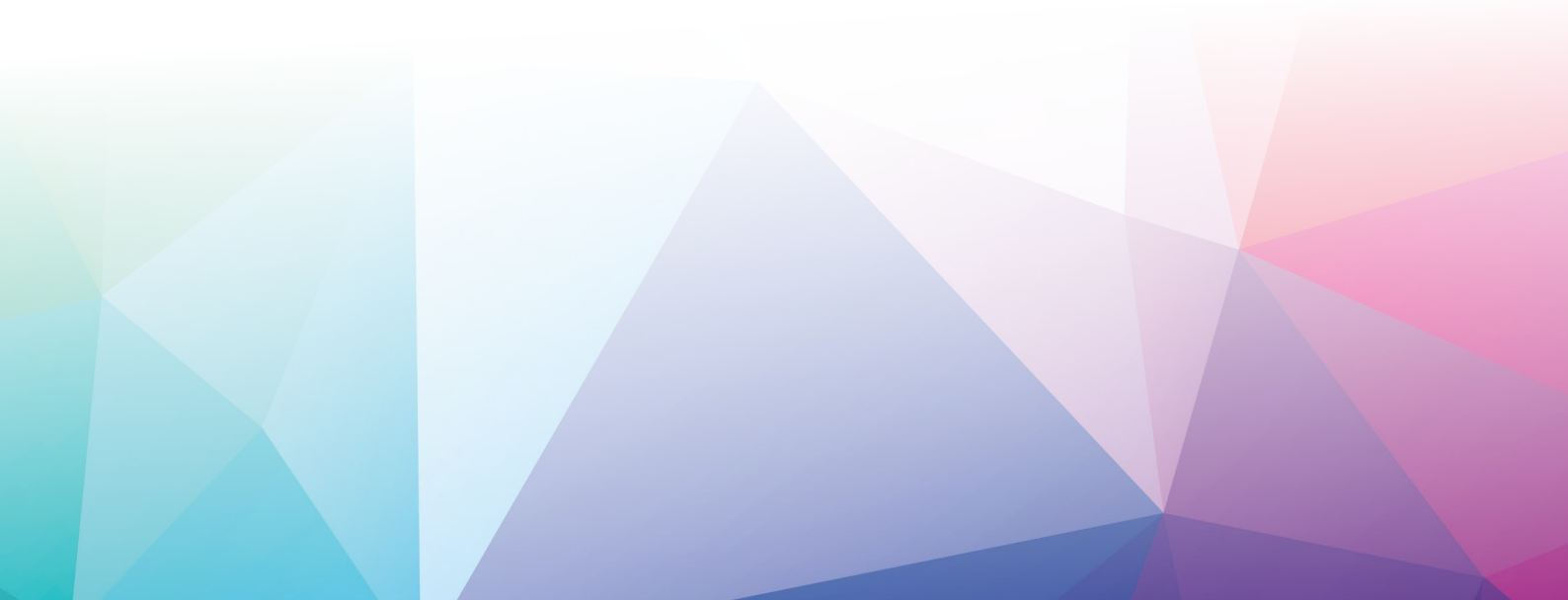